Job Aid: COVID-19 Resource Need Request

**Instructions:** The Resource Need Request form should be used when a Health Ministry has a staffing need they are unable to fill using local or regional resources. Resource requests should be submitted under the direction of your local Incident Command leaders.

COVID-19 Staffing Logistics Link: COVID-19 Staffing Logistics - Need Request

<u>NOTE</u>: If you are already logged into QuickBase you will need to log out to access the COVID-19 Resource Need Request form.

#### QuickBase Icons

Fields marked with a red \* are required to be filled out before the page can be saved. It is highly encouraged to enter as much information in as many fields as possible. This will allow for the most accurate matching of available resources to areas of need.

Hovering over any field that has an information icon that looks like this, 🕕 , will provide additional information regarding what is to be entered the field.

#### To begin requesting resource needs

Trinity Health

## Control click on this link: COVID-19 Staffing Logistics - Need Request

The COVID-19 Staffing Logistics QuickBase Application will open to the following form:

| Requester Full Name *                                    | Requester Email Address *         | Requester Phone Number                   |                     |                                                                                       |
|----------------------------------------------------------|-----------------------------------|------------------------------------------|---------------------|---------------------------------------------------------------------------------------|
| Secondary Contact                                        | Secondary Follow-up Contact Email | Secondary Follow-up Contact Phone Number |                     |                                                                                       |
| Health Ministry of Need *                                | RHM                               | State                                    |                     |                                                                                       |
| Search and select 🔹                                      |                                   |                                          |                     |                                                                                       |
| Type of Resource Need (if adding new, keep to 1-4 words) | Describe need in greater detail   | Primary Department of Need               | Department Number * | This button will open a link in a new<br>window<br>Help me identify my cost center ID |
| SkillSet Needed                                          | Non-Clinical SkillSet             | Primary Clinical Specialty               |                     |                                                                                       |
| ×                                                        | •                                 | ~                                        |                     |                                                                                       |
| BLS Certification needed?                                | ACLS Certification needed?        | Level of patient care required           |                     |                                                                                       |
| Additional skill set needed?                             |                                   |                                          |                     |                                                                                       |

Enter the requester Full Name, email address and phone number.

Enter a secondary contact name, email address and phone number. Entering a secondary contact name will be helpful in cases where we are unable to contract the originally requester.

Select the Health Ministry by clicking the drop down and selecting ministry.

| Health Ministry of Need *     | RHM                       | State   |
|-------------------------------|---------------------------|---------|
| HCH Holy Cross Hospital, Inc. | HOLY CROSS HOSPITAL, INC. | Florida |

**Type the Resource need** by clicking on the drop-down and place a check in the box. If resource type is not in list, scroll down and select Add New Choice.

Describe need in greater detail - If additional description is need please add more details in the open text field.

| ^ |
|---|
| ~ |

Enter Primary Department description - the department number is a required field

| imary Department of Need | Department Number |  |        |
|--------------------------|-------------------|--|--------|
| Pediatrics - General     |                   |  | xxxxxx |

## **Skillsets Needed**

Under this section of the form enter the colleague skillsets which are required to fill the open shift(s).

Click on the Skillset drop down and choose clinical, nonclinical or both

| SkillSet (drop down)    |        |  |  |
|-------------------------|--------|--|--|
| Clinical & Non-Clinical | $\sim$ |  |  |

# **Non-Clinical Skillset**

Click on the Non-Clinical Skillset drop down and select the skill sets which apply by placing a check in the box. If a skillset is not in the list, scroll down to the end of the list and select Add New Choice.

| Search choices                                                                     | Q | Non-Clinical SkillSet (multi select)                 |
|------------------------------------------------------------------------------------|---|------------------------------------------------------|
| <ul> <li>Project Management</li> <li>QuickBase</li> <li>Risk Management</li> </ul> | ^ | Help Desk Hospital Front Desk<br>Process Improvement |
| ✓ Six Sigma ✓ Technical Operation                                                  |   | Project Management QuickBase                         |
| ✓ Trainer <add choice="" new=""></add>                                             | ~ | Risk Management Six Sigma Trainer                    |

## **Primary Clinical Skillset**

Enter the primary clinical skillset needed by clicking on the drop-down arrow. If your selection is not listed, scroll down and select Add New Category

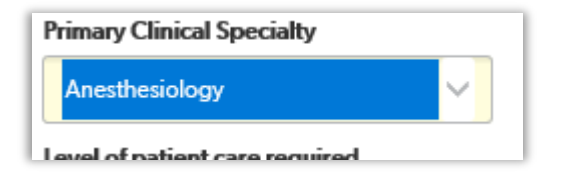

| BLS Certification needed? | ACLS Certification needed? |
|---------------------------|----------------------------|
| ~                         | ~                          |
|                           |                            |

**Level of Patient Care** select the level of patient care needed. If not listed, scroll down and select Add New Category. Place a check in the box.

| Level of patient care required |   |  |  |  |  |
|--------------------------------|---|--|--|--|--|
| RN                             | ÷ |  |  |  |  |
| Search choices                 | Q |  |  |  |  |
| ☑ RN                           |   |  |  |  |  |

Additional Skillset add any additional skillsets which would be helpful in filling this shift

Click the box to attest for any resource needs that exceed available staffing within your region.

| I | By checking this box I attest that this need exceeds available staffing in our region<br>and we are therefore looking for resource assistance from other regions. |
|---|----------------------------------------------------------------------------------------------------|
|   | Unable to meet need locally                                                                                                    |

# Enter the Redeployed Colleague Primary contact full name, phone number and email address.

| () Redeployed Colleague's Primary Contac | t Full Name Redepl | oyed Colleague's Primary Con | tact Phone Number (xxx-xxx-xxxx) | Redeployed Colleague's Primary Contact Ema |
|------------------------------------------|--------------------|------------------------------|----------------------------------|--------------------------------------------|
|                                          |                    |                              |                                  |                                            |

# **Shifts Needed**

In this area, please indicate which shifts are open and cannot be filled by current resources.

| New Shift More - |  |                          |            |                         |                       | 0 Shifts       |
|------------------|--|--------------------------|------------|-------------------------|-----------------------|----------------|
|                  |  | Shift Date<br>(mm-dd-yy) | Shift Time | Shift Start (drop down) | Shift End (drop down) | Manager Level? |
|                  |  |                          |            |                         |                       | No             |
|                  |  |                          |            |                         |                       | No             |
|                  |  |                          |            |                         |                       | No             |
|                  |  |                          |            |                         |                       | No             |

Enter the date of the shift that needs to be filled

Double click the Enter Shift time (day, afternoon, evening) and select the shift from the drop down

Double click the Enter Shift Start time and select the shift start time from the drop down

Double click the Enter Shift End time and select the shift end time from the drop down

Double click the Manager Level?, select Yes or No from the drop down to indicate whether this shift is a manager level shift

Note: The grid allows for the ability to copy data down if the shift is the same for multiple days in a row.

Highlight the row in which you would like to copy

| New Shift More ▼ |                          |            |                         |                       |                |  |  |
|------------------|--------------------------|------------|-------------------------|-----------------------|----------------|--|--|
|                  | Shift Date<br>(mm-dd-yy) | Shift Time | Shift Start (drop down) | Shift End (drop down) | Manager Level? |  |  |
|                  | 03-30-2020               | Day        | 0630                    | 1530                  | No             |  |  |
|                  | 03-31-2020               | Evening    | 1800                    | 0600                  | Yes            |  |  |
|                  | 04-01-2020               |            |                         |                       | No             |  |  |
|                  | 04-02-2020               |            |                         |                       | No             |  |  |
|                  | 04-03-2020               |            |                         |                       | No             |  |  |
|                  |                          |            |                         |                       | No             |  |  |
|                  |                          |            |                         |                       | No             |  |  |
|                  |                          |            |                         |                       | No             |  |  |
|                  |                          |            |                         |                       | No             |  |  |

Right click in the space

If the following message appears, please select allow access

| Internet E                                                                                                    | cplorer | × |  |  |  |
|----------------------------------------------------------------------------------------------------|---------|---|--|--|--|
| Do you want to allow this webpage to access your Clipboard?<br>If you allow this, the webpage can access the Clipboard and read information that you've cut or copied recently. |         |   |  |  |  |
|                                                                                                    |         |   |  |  |  |

The following functions will appear, **select Fill Down**, the data will populate down within the grid. If you get the same message above again, please select allow access.

| Cut                         |  |
|-----------------------------|--|
| Сору                        |  |
| Paste                       |  |
| Fill Down                   |  |
| Reset to Original<br>Values |  |
| Insert Blank Rows           |  |
| Delete                      |  |
| Undelete                    |  |
| Undo Cell Change            |  |

The open shifts that need to be filled appear in the grid.

| New Shift More 🗸 |                          |            |                         |                       |                |  |
|------------------|--------------------------|------------|-------------------------|-----------------------|----------------|--|
|                  | Shift Date<br>(mm-dd-yy) | Shift Time | Shift Start (drop down) | Shift End (drop down) | Manager Level? |  |
|                  | 03-30-2020               | Day        | 0630                    | 1530                  | No             |  |
|                  | 03-31-2020               | Evening    | 1800                    | 0600                  | Yes            |  |
|                  | 04-01-2020               | Evening    | 1800                    | 0600                  | Yes            |  |
|                  | 04-02-2020               | Evening    | 1800                    | 0600                  | Yes            |  |
|                  | 04-03-2020               | Evening    | 1800                    | 0600                  | Yes            |  |
|                  |                          |            |                         |                       |                |  |
|                  |                          |            |                         |                       |                |  |
|                  |                          |            |                         |                       |                |  |
|                  |                          |            |                         |                       |                |  |

### Notes:

Add any additional notes you feel will be helpful for a resource manager to match the type of skill sets you need to fill the open shift.

Click Save and Close in the upper right-hand corner

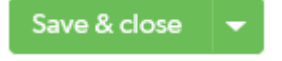

A Staffing Logistics Team member will review your request and get back with you to fill it.

Please contact <u>HQTHSHAREDMBCOVID19StaffingLogistics@trinity-health.org</u> for assistance or questions.